Per sbloccare il **codice PIN** della Smart Card, tramite il software di firma digitale Aruba Sign:

1. Avviare ArubaSign

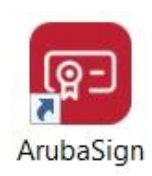

2. Selezionare dal menu' in alto Preferenze

| 🔞 ArubaSign  |            |          |                                      |          | - 0       | ×   |
|--------------|------------|----------|--------------------------------------|----------|-----------|-----|
| Funzionalità | Preferenze | Supporto | Invia un suggerimento                |          | 🔞 Aruba I | PEC |
|              | FI         | RMA      |                                      | VERIFICA |           |     |
|              |            |          |                                      |          |           |     |
| 1            |            |          |                                      |          | ·         |     |
|              |            |          |                                      |          |           |     |
|              |            |          |                                      |          |           |     |
|              |            |          |                                      |          |           |     |
|              |            |          |                                      |          |           |     |
|              |            |          |                                      |          |           |     |
|              |            |          | $\square \frown \square$             |          |           |     |
|              |            | Tras     | scina e rilascia qui i documenti per | firmarli |           |     |
|              |            |          | oppure                               | _        |           |     |
|              |            |          | SELEZIONA DOCUMENTI                  |          |           |     |
|              |            |          |                                      |          |           |     |
|              |            |          |                                      |          |           |     |
|              |            |          |                                      |          |           |     |
|              |            |          |                                      |          |           |     |
|              |            |          |                                      |          |           |     |

3. Dal menu' a sinistra scegliere Gestione carta e quindi Sblocco PIN

|                        | Preferenze                         |                    |            |
|------------------------|------------------------------------|--------------------|------------|
| Categorie:             | GESTIONE CARTA:                    |                    |            |
| Generali               | Cambio PIN                         | Sblocco PIN        | Cambio PUK |
| Funzionalità           |                                    |                    |            |
| Firma                  | Inserire il PUK e il nuovo PIN. Il | PUK                |            |
| Firma Remota           | nuovo Pila non puo contenere spazi |                    | 0          |
| Firma Grafica PAdES    |                                    | Nuovo DIN          |            |
| Verifica               | Nessun dispositivo trovato         |                    |            |
| TSA (marca temporale)  |                                    |                    | ۵          |
| Proxy                  |                                    | Conferma nuovo PIN |            |
| Gestione carta         |                                    |                    | ۲          |
| Database certificati   |                                    |                    |            |
| Aggiornamento software |                                    |                    |            |
| Avanzate               |                                    | SBLOCCA PIN        |            |
|                        |                                    |                    |            |
|                        |                                    |                    |            |
|                        |                                    |                    |            |
|                        |                                    |                    |            |
|                        |                                    | ANNULLA            | SALVA      |

- inserire Codice PUK della Smart Card
- impostare e confermare un nuovo codice PIN
- Cliccare su Sblocca PIN e poi su SALVA

Se compare Nessun dispositivo trovato, verificare di avere effettuato la procedura di installazione.